# Module 2 Image acquisition & preprocessing

Uwe Springmann

Centrum für Informations- und Sprachverarbeitung (CIS) Ludwig-Maximilians-Universität München (LMU)

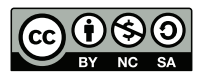

2015-09-14

### Motivation

- remember: the complete OCR workflow consists of several steps:
  - Image acquisition
  - Preprocessing
  - (ground truth production, model training)
  - recognition
  - evaluation
  - ostprocessing: annotation, error correction, tagging, ...
- "a chain is only as strong as its weakest link": bad images/preprocessing will severely limit the quality of your end result
- trade-off: fast result against quality result (requires some manual processing)
- make an informed decision based on your objectives

# Image acquisition

## Where to look for digitized books

- look for scans at HathiTrust, archive.org, Europeana, The European Library, DDB, Wikisource, BSB, or Google books
- try to find the best scan (Google books are often the worst); larger file sizes point to higher resolution
- especially good scans can be found in DFG-funded projects (VD16, VD17, VD18)
- if you cannot find a scan:
  - have it scanned from an institution (can be expensive)
  - your local research library may be able to help you
  - or do-it-yourself:
    - procure your own copy, take the pages apart and scan them
    - scan either in color or (at least) grayscale
    - resolution: preferably 300-400 dpi; higher resolution may not be better (connected components in letter shapes may fall apart)
  - the DFG digitisation guidelines may be helpful

### Some tips for image acquisition

- often books found at Google are also available at a higher resolution at BSB (search BSB first)
- use the BSB OPACplus catalog to search for volumes (results can be filtered for online resources)
- at archive.org, download "single page processed JP2 zip" file rather than pdf or djvu files (the latter are downgraded in resolution)
- avoid binarized images, do your own binarization later on
- publicly available images tend to be downsized 150 dpi "service copies" (pdf or jgp); you can ask for higher resolution original png of tiff images
- you can still OCR 150 dpi material, but if the results are not good enough for you, get 300 dpi scans before you do heavy postcorrection

Effect of image quality on recognition

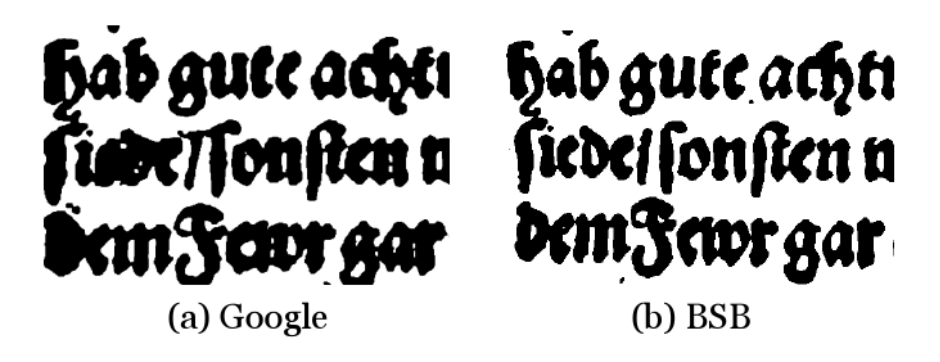

- the same scan with lower (Google) and higher (BSB) resolution
- after model training, the accuracy on test pages is 94% (Google) and 97% (BSB)

# Preprocessing

#### Preprocessing

#### Preprocessing tasks

- preprocessing consists of (some of) the following tasks:
  - splitting: split double-side images into single pages, or several columns into single-column images
  - cropping: get rid of (black) boundaries
  - deskewing: bring image to horizontal orientation
  - dewarping: "flatten" image, if scanned from warped pages
  - despeckle: noise reduction, suppress black spots ("speckles")
  - binarization: separate signal (characters, black) from noise (background, white)
  - zoning: separate text zones from non-text (images, graphs etc.); separate semantically different text zones (running heads, page numbers, footnotes, columns, ...)
  - line segment: cut text zones in single text lines
- all OCR engines have some kind of built-in preprocessing facility
- however, for optimal results it is often better to do some manual tool-assisted preprocessing

# Example: Gart der Gesundheit (printing of 1487)

#### Johann Wonnecke von Kaub (Johannes von Cuba), Gart der Gesundheit (1487)

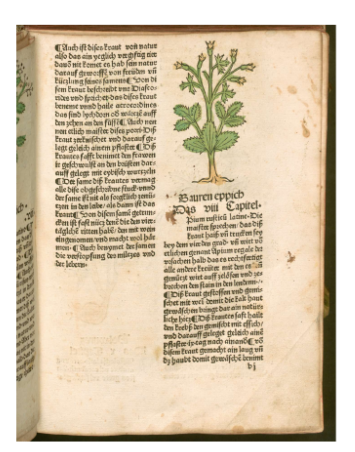

Auch ift difes Frant von natur alfo das ain yeglich vergifug tiet daus nit Bomet es hab fein natur darauf dewozffe von freuden vn Füczlung feines famens Don di fem Eraut befchzeibt ons Diafco= rides vno fozichet. Das difes Frant beneme white baile acrocordines Das find lychoon od wazcze auff ben schen an ben fuffel Auch nen nen etlich maifter difes pori.Dif Eraut zertnifchet vnd darauf des legt geleich ainem pflafter (Dif Erautes fafft benimet den frawen fr defchwulft an den bzüften dars auff deleat mit evbifd wurreln De fame bif Frautes vermad alle bife obdefchzibne ftud vnno der fame ift nit als forgElich zenis sen in ben leibe/ als bann ift bas Eraut T Son difem fame detruns den ift faft nics bene bie ben viets tåglebe ritten babe/ ben mit wein eingenomen/ond macht wol bat ment. Mauch benomet ber famen die verftopfung des milezes vnd der lebern.

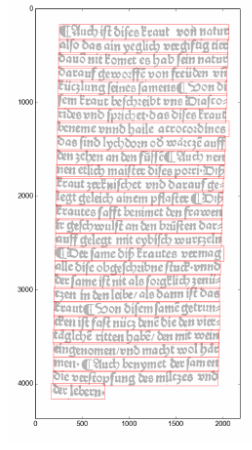

#### original image

#### binarized text zone

#### line segmented

Uwe Springmann

# Effect of preprocessing on recognition (Bodenstein 1557)

| Arctine<br>The bising at the set of the set of | Rettittet<br>gehöng ift erman ellen bod / fås<br>ne blettet find gläaltet wie geoffe<br>Jafilien ban bas jøgtoffer weifs<br>fakbiger vir nand find glätdo<br>bet wurgelt beiler fåd ber flengel<br>invier fänf boler føden befakt<br>gevonid 3 svifdeb den flengel<br>vir blættin folfta berfire bey<br>er puppurfabe ober følter ledb<br>fakbiger vir nolgefteinbe<br>gleidplan util folfta berfire<br>geden involgefteinbe<br>gleidplan util folfta berfire<br>blämlin forn blættin forsågt<br>bat ein bolgådre blimne wurgel<br>wachtet in bolgådre blimne war<br>den felt na ber Bonnen wan<br>fynitot blindetet blettet wens<br>fir höng bor Boler bolså ber Bonnen wan<br>fynitot blindetet filt blettet mod<br>fynitot blindetet filt blettet mod<br>filt solgefolging folging folging<br>util berefolging folging folging<br>mod ber Bonnen van<br>fynitot blindetet filt blettet mod<br>filt solging folging folging folging<br>util blindige folging folging<br>util blindige folging folging<br>util blindige folging folging<br>util blindige folging folging<br>util blindige folging folging<br>util blindige folging folging<br>util blindige folging folging<br>util blindige folging folging<br>util blindige folging folging<br>util blindige folging folging<br>util blindige folging folging<br>util blindige folging folging folging<br>util blindige folging folging folging<br>util blindige folging folging<br>util blindige folging folging folging<br>util blindige folging folging folging<br>util blindige folging folging<br>util blindige folging folging<br>util blindige folging folging<br>util blindige folging folging<br>util blindige folging folging<br>util blindige folging folging<br>util blindige folging<br>util blindige folging<br>ut |
|----------------------------------------------------------------------------------------------------|----------------------------------------------------------------------------------------------------|
|----------------------------------------------------------------------------------------------------|----------------------------------------------------------------------------------------------------|

|                                 | char.acc. |        |  |  |
|---------------------------------|-----------|--------|--|--|
| OCR engine                      | orig.     | prepr. |  |  |
| Tesseract (Fraktur)             | 35%       | 71%    |  |  |
| Abbyy (Fraktur + hist. lexicon) | 78%       | 79%    |  |  |

Uwe Springmann

## Preparing the document

- to begin preprocessing, we need single page images in tif or png format
- often you will start from images contained in a single large pdf file or in other formats (jpg, JP2)
- document splitting and format conversion can be done by these open source tools:
  - pdf splitting: PDFtk (Linux: pdftk package)
  - format conversion (choose one of these for batch processing):
    - convert from ImageMagick suite
    - convert from GraphicsMagick suite
    - pdftoppm, pdfimages from Xpdf tools, or (Linux) from poppler-utils package
- if your image is blurred, has an unusual perspective, etc., you can get some help on image preprocessing here:
  - Fred's ImageMagick Scripts (ready-made scripts for a wide variety of tasks)
  - Dan Bloomberg's leptonica package (look at the dewarping example!)
- further preprocessing will be done by ScanTailor

Uwe Springmann

# Example: Goethe, Wahlverwandtschaften (1809)

- available at BSB: Wahlverwandtschaften, vol. 1
- download and rename as goethe.pdf
- the following commands assume:
  - a Linux / MacOS system, but similar tools exist for Windows (see above)
  - that you have installed the necessary software (for Debian-flavored Linux variants, this is as easy as step 0)
- step 0: install software (Debian-flavored Linux)
  - \$ sudo apt-get install pdftk poppler-utils \
     imagemagick scantailor
- step 1: split pdf in single pages
  - \$ mkdir pdf
  - \$ pdftk goethe.pdf burst output pdf/%04d.pdf

### Example (Goethe): pixel size, convert to png

• step 2: find pixel size of images in pdf

- for scanned books, pdf is just a container format for included images
- as a vector format, a pdf does not have a pixel size

\$ pdfimages -list 0100.pdf
page num type width height color comp bpc enc
1 0 image 714 1283 rgb 3 8 jpeg

- the included jpeg image has 714x1283 pixels
- for jpeg images in pdf, step 1 is just pdfimages -j gdg.pdf gdg

• step 3: convert pdf (or other format) to png

```
$ mkdir png
$ cd pdf
$ for f in pdf; do convert "$i" "${i/.pdf/.png]"; done
$ mv *.png ../png
```

### Example (Goethe): resolution

• step 4: find resolution of image (needed as input for ScanTailor)

- sometimes the scanning resolution (dpi) is given in metadata (archive.org)
- if you know the physical size of your page: divide pixel height (or width) by height (or width) in inch (1 in = 2.54 cm)
- png image has 714x1283 pixels (same as jpeg; otherwise use convert with –density option)
- take pixel measurements from png image with ruler (last page) at 100% image size (okular or other viewer)
- rule of thumb: height of 6 text lines ca. 1 inch
- pixels per inch (ppi, used in imaging) correspond to dots per inch (dpi, used in printing)

# Example (Goethe): resolution (cont'd)

in DFG scans, a ruler was scanned with one of the last pages: measure ruler size in pixels

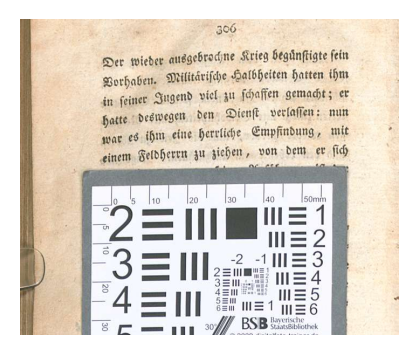

- here: 355 pixels/(5/2.54) inch = 180 ppi
- not ideal resolution, but this is what we got
- resolution of 150 .. 180 dpi to be expected for downloadable files (lower size saves bandwidth)

# Example (Goethe): ScanTailor

#### Convert png image into binarized tif using ScanTailor

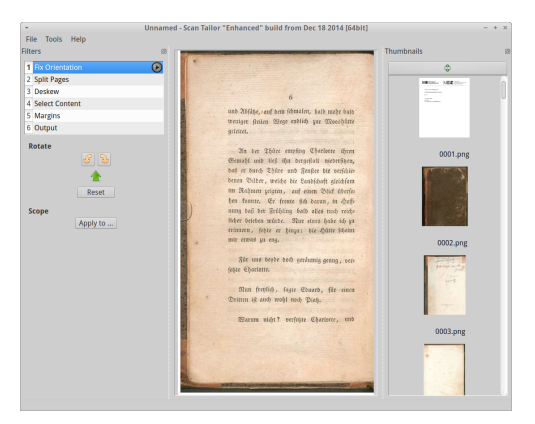

ScanTailor with png of original image

6

und Abfabe, auf bem fcmalen, bald mehr bald weniger fteilen Wege endlich jur Moochutte geleitet.

In der Ehler empfing Chartete ihren Bernach um ibt ich in bergricht nichterfigun, baß er burch Thuren um Fruger bernen Bilter, weiche bie kanbigdert gleichlem im Sachnum eigeten, auf einem Biltet abertihen tomter. Er freute fich aberau, im Sachnung daß ber Frühlung balb alles nach reichtilser beiten mutber. Bint eines basie ich ju erinnern, feste er hung: bie Satte fechen mir tremos gu era.

für uns bende boch geräumig genug, vers fehte Charlotte.

Nun freylich, fagte Eduard, für einen Dritten ift auch wohl noch Plat.

Barum nicht? verfeste Charlotte, und

# tif image as result of preprocessing

### Example (Goethe): recognition compared

character vs. word accuracy in %:

|             | char. | nar. word |       |       |
|-------------|-------|-----------|-------|-------|
| OCR engine  | png   | tif       | png   | tif   |
| Tesseract   | 86.42 | 96.06     | 68.18 | 84.55 |
| OCRopus     | 95.33 | 96.06     | 82.73 | 89.09 |
| Abbyy FR 11 | 96.79 | 95.33     | 92.73 | 91.82 |

### Conclusion

- for 19th century Fraktur printings, ca. 95% character accuracy can be achieved by any engine (without training)
- separate preprocessing makes a difference for character (Tesseract) and word accuracies (Tesseract, OCRopus)
- Abbyy has very good automatic preprocessing, separate preprocessing is unnecessary